## Registering your PCR Test online – School and College Testing Go to: <u>www.gov.uk/register-home-test</u>

Step 1 – go straight to the bottom of the first page and click Start now

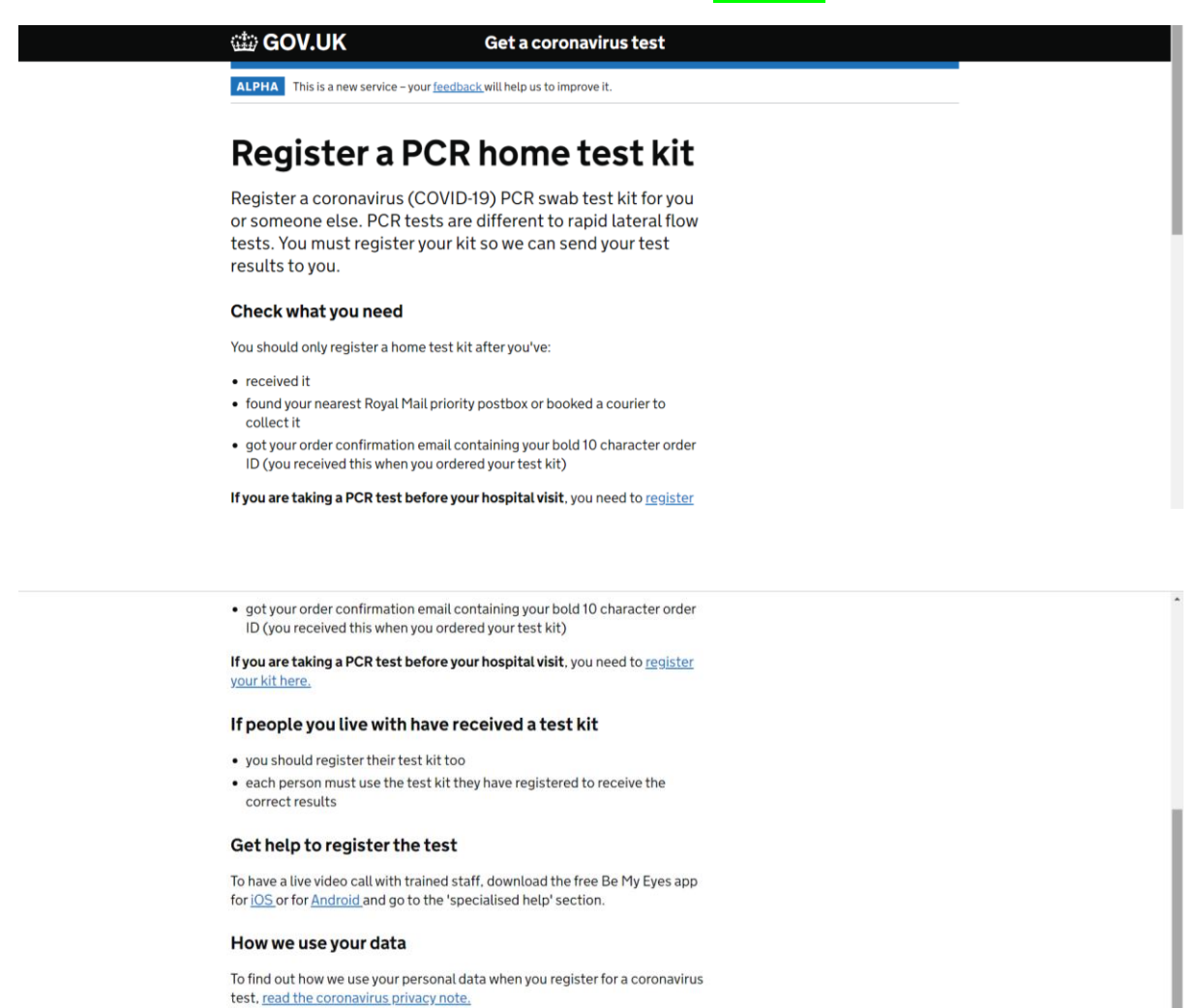

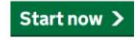

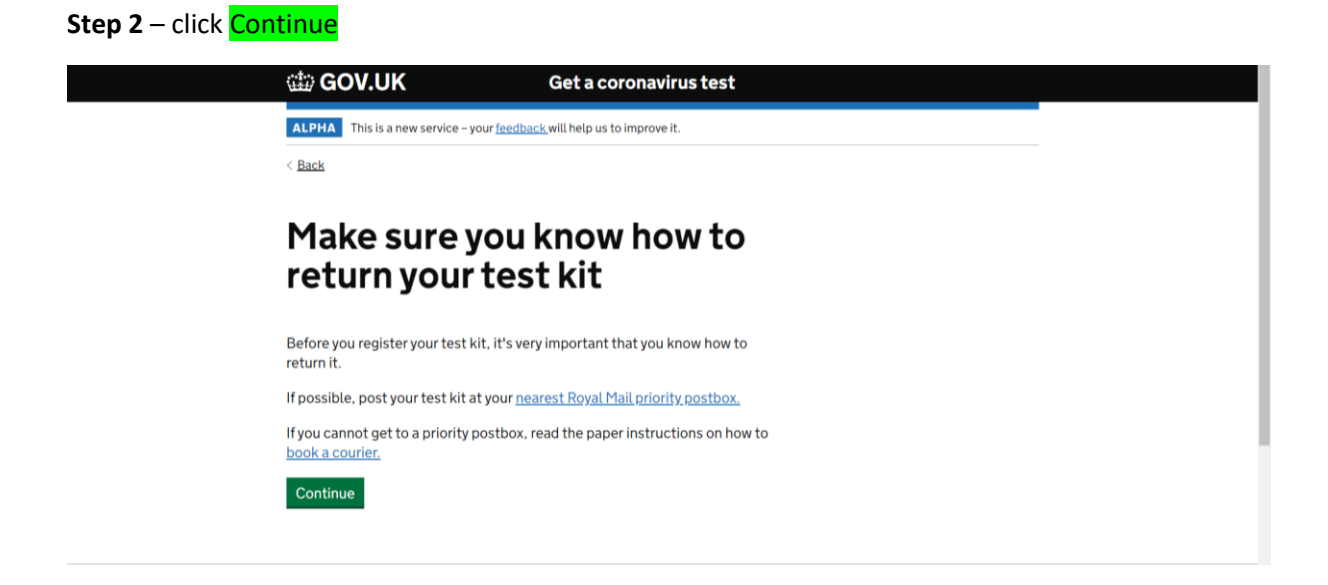

## Step 3 – You will not have an order ID

Go to the bottom of the page and click register your kit a different way

| You'll find your 10-digit order ID at the top o<br>received when your test kit was ordered. | f the confirmation email you                         |  |
|---------------------------------------------------------------------------------------------|------------------------------------------------------|--|
| Entering your order ID is the quickest and e will not have to enter information previousl   | asiest way to register your kit - you<br>/ provided. |  |
| Your order ID looks like this in the confirma<br>from "Coronavirus Home Testing":           | ion email. The email was sent                        |  |
| Your 10-digit order ID is: 0123456789 (exam                                                 | nple)                                                |  |
| Order ID                                                                                    |                                                      |  |
| Continue                                                                                    |                                                      |  |
| If you did not receive an order ID, you need                                                | to <u>register your kit a different way</u> .        |  |

## Step 4 – Start the registration process. Click Start now

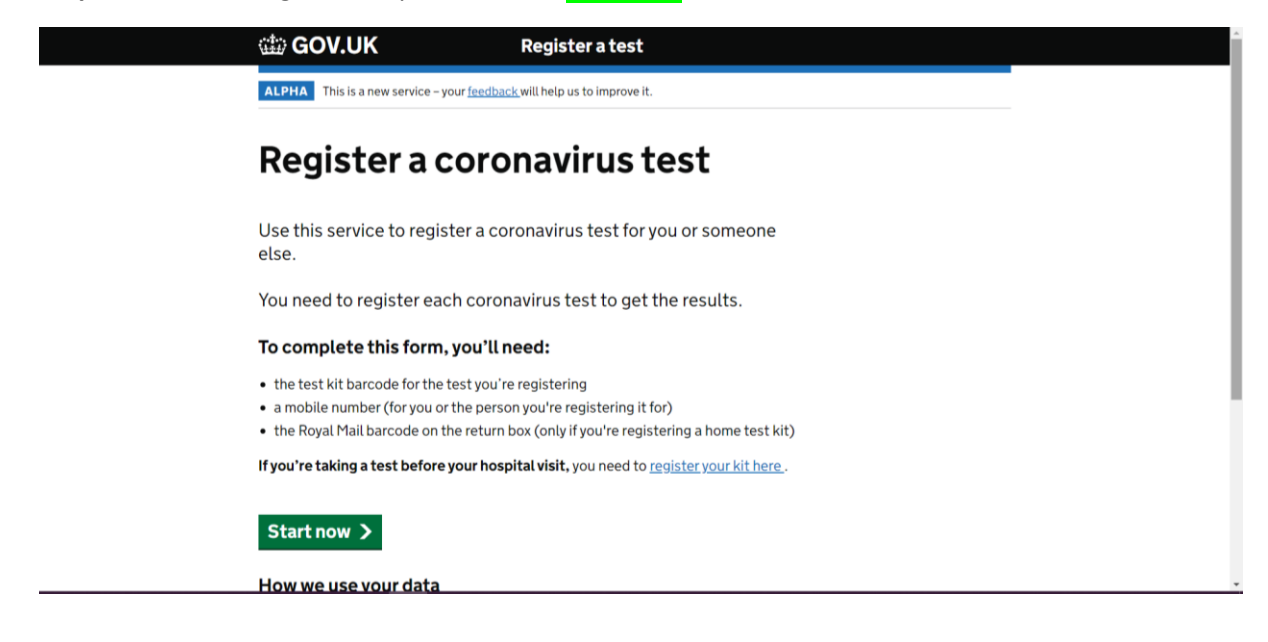

Step 5 – You may wish to create an account

Click Continue and enter your details

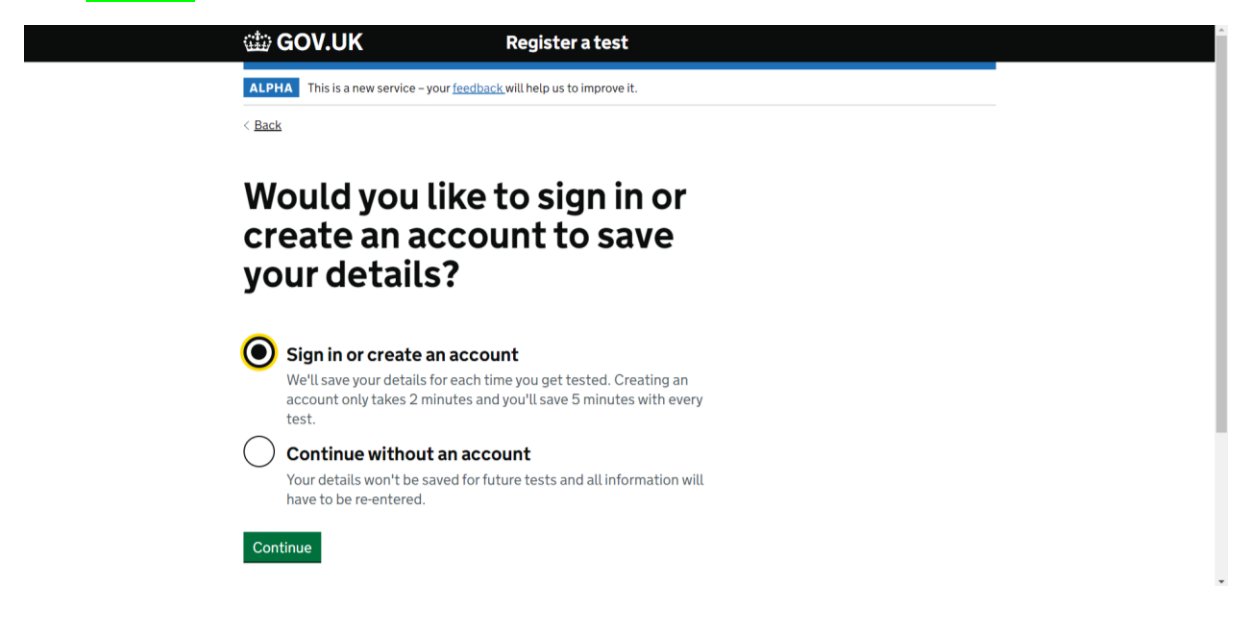

**Step 6** – In your pack you will find the unique test kit barcode

| Enter the unique test kit<br>barcode                                                                                                    |   |
|----------------------------------------------------------------------------------------------------|---|
| If you have a home test kit, use the camera on your phone or computer to scan<br>one of the identical barcodes on the plastic tube, plastic bag and return box.<br>Or you can manually enter the 11 character reference below the barcode |   |
| If you're using a home test kit, you'll find the identical barcodes inside the<br>home test kit, either attached to the plastic vial, biohazard bag and return box<br>or loose for you to stick on yourself (please read instructions).   | l |
| These are different from your pre-paid Royal Mail return package barcode on<br>your box.                                                                                                    | l |
| What does the barcode look like?                                                                                                    | ľ |
| Scan barcode                                                                                                    |   |
| Test kit barcode reference                                                                                                    |   |
| Confirm test kit barcode reference                                                                                                    | ÷ |

**Step 7** – You will <u>not</u> have a Royal Mail barcode

Go to the bottom of the page and click I do not know my Royal Mail barcode

| Enter the Royal Mail barcode                                                                     |
|--------------------------------------------------------------------------------------------------|
| Use your phone or computer's camera to scan the unique Royal Mail barcode in the home test kit.  |
| This appears on the right-hand side of the label. Do not scan the QR code, which is on the left. |
| The Royal Mail barcode is also different from the home test kit barcode.                         |
| You can also manually enter the 13 character reference below the barcode.                        |
| What does the barcode look like?                                                                 |
| Scan barcode                                                                                     |
| Royal Mail barcode reference                                                                     |
| For example, AA 1234 5678 9AA                                                                    |
|                                                                                                  |
| Confirm Royal Mail barcode reference                                                             |
|                                                                                                  |
|                                                                                                  |
| Continue                                                                                         |
| l do not know my Roval Mail barcode                                                              |
|                                                                                                  |

Step 8 – complete the registration process

**Step 9** – swab as directed, package the swab, and return the sealed package to school/college, placing the package in the collection box provided